# **Okta Login Instructions**

Logging into Okta

- 1. Navigate to the Okta site
- 2. Your username is your complete GNTC student email address and your password is your single sign on password that you use for MyGNTC, email, etc. If your password has expired, please click Need help signing in and then Forgot password.

|                                        | ACTINE STEP                                                         |
|----------------------------------------|---------------------------------------------------------------------|
|                                        | Sign In                                                             |
| Username                               |                                                                     |
| Passwords                              |                                                                     |
| Passwords<br>Lowercase,<br>of your use | must contain Uppercase,<br>Numbers and cannot contain part<br>mame. |
|                                        |                                                                     |
| Remem                                  | nber me                                                             |
|                                        | Sign In                                                             |
|                                        |                                                                     |

- 3. After creating your Okta account, please clear cache and history. (GNTC is not responsible for changes made to personal electronic devices.)
  - <u>Clearing Cache Instructions</u>
  - <u>Clearing Cache Video</u>
- 4. After you successfully log in, click the GNTC application on the Okta dashboard that you want to use (Banner, Blackboard, etc).

| My Apps    |                                      |                                       |                                               |         |
|------------|--------------------------------------|---------------------------------------|-----------------------------------------------|---------|
| ⊗ Work     |                                      |                                       |                                               |         |
|            |                                      |                                       |                                               |         |
| Bb         | 0                                    |                                       | 1 Office 365                                  | CAMPUS  |
| Blackboard | Microsoft Office 365<br>Student Mail | Microsoft Office 365<br>Student Drive | Microsoft Office 365<br>Student Office Portal | eCampus |

5. Make sure you log out of Okta when you are finished by clicking your name in the top right corner and selecting "Sign out." Otherwise, you will have cache errors.

## Blackboard

1. Click on the Bb (Blackboard) app and your classes should appear the first day of the term. Make sure you log out of Blackboard when you finish a session by clicking the power button in the top righthand corner.

Logging out of Okta or closing your browser does not log you out of Blackboard. If you do not log out of Blackboard, you will receive errors when you try to log back into Okta!

2. If you receive a Blackboard sign-on error, you must log out of all open Okta and Blackboard sessions, clear your cache completely, and log back into Okta.

## Login Problems and Session-Timeout Errors

If you receive an error while trying to log into a GNTC app not on the Okta dashboard, you should submit the <u>Student Help Form</u>.

- 1. If you receive an error logging into the Okta Sign In block,
  - a. Make sure you are using the correct login credentials.
  - b. Make sure you have logged out of any open Okta and Blackboard sessions and then clear your cache completely and log back into Okta.
  - c. Do not log into multiple instances of Okta. If you need to work in another app, just return to the open Okta dashboard and click another app.
  - d. Session-timeout errors require you to log out and close all open Okta and Blackboard sessions, clear your cache completely, and log back in.
- 2. Other Okta Features:

a. Click on your name in the upper right-hand corner

| SIA<br>IRN<br>IRZ |   | Q. Launch  | hApp   | ome 🌲 - 土 T | est • |
|-------------------|---|------------|--------|-------------|-------|
| Work              | + |            |        |             |       |
| 125               |   | Office 365 | CAMPUS |             |       |
| Rectored          |   |            |        |             |       |

#### b. Click Settings

| NORTHUESTED    |                                           |                                       | Q, Launch                                      | h App   | 🕈 Home 🌲 | - L Test - |
|----------------|-------------------------------------------|---------------------------------------|------------------------------------------------|---------|----------|------------|
| HEONER, COLLER |                                           |                                       |                                                |         |          | Settings   |
|                |                                           |                                       |                                                |         |          | Sign out   |
| Work           | +                                         |                                       |                                                |         |          |            |
|                |                                           |                                       |                                                |         |          |            |
| Bb             |                                           | •                                     | Office 365                                     | CAMPUS  |          |            |
| Blackboard     | Microsoft Office 365<br>Students OneDrive | Microsoft Office 365<br>Students Mail | Microsoft Office 365<br>Students Office Portal | eCampus |          |            |
|                |                                           |                                       |                                                |         |          |            |

c. Click the Edit Profile button

| HORTHMESTERN<br>TO MENA ESTERN<br>TO MENA ESTERN |                        | 🕈 Home 🌲 👻 Test 🕶                                                          |
|--------------------------------------------------|------------------------|----------------------------------------------------------------------------|
| Account                                          |                        | Edit Profile                                                               |
| L Personal Infor                                 | mation                 | Change Password                                                            |
| First name                                       | Test                   | Password requirements:<br>• At least 14 characters<br>• A lowercase letter |
| Last name                                        | Test                   | An uppercase letter     An uppercase letter                                |
| Okta username                                    | test@students.gntc.edu | A symbol     No parts of your username                                     |
| Primary email                                    | test@students.gntc.edu | Your password cannot be any of your last 24 passwords                      |
| Mobile phone                                     |                        | Enrantian Password Question                                                |
| Display name                                     | Test test. Test        | Select a forgotten password question so you can reset your password        |

d. Enter your password and click Verify.

| NORTHWESTERN<br>NUMBER OF STREAM            |           | 🕈 Home | <b>.</b> | L Test - |
|---------------------------------------------|-----------|--------|----------|----------|
|                                             |           |        |          |          |
|                                             |           |        |          |          |
| NCRIVESTICA                                 | Test Test |        |          |          |
| Please verify your password Password Verify |           |        |          |          |

e. Click **Send Code** to verify your account on your previously setup device. Use your cell phone or device to verify the account

| NORTHWESTERN |                    | 角 Home | <b>.</b> • | 💄 Test <del>+</del> |
|--------------|--------------------|--------|------------|---------------------|
|              |                    |        |            |                     |
|              |                    |        |            |                     |
|              |                    |        |            |                     |
|              |                    |        |            |                     |
|              | SMS Authentication |        |            |                     |
|              | Enter Code         |        |            |                     |
|              | Verify             |        |            |                     |
|              | Back to sign in    |        |            |                     |

f. Back on the Okta page, enter your current password and then enter your new password twice.

| HORTHAGE STERN |                   |                        | 🕈 Home 🌲 א                                                                                      | - 💄 Test - |
|----------------|-------------------|------------------------|-------------------------------------------------------------------------------------------------|------------|
|                | Account           |                        |                                                                                                 |            |
|                | L Personal Inform | eation Edit.           | A Change Password                                                                               |            |
|                | First name        | Test                   | Password requirements:<br>• At least 14 characters                                              |            |
|                | Last name         | Test                   | A lowercase letter     An uppercase letter     An uppercase letter                              |            |
|                | Okta username     | test@students.gntc.edu | A symbol     No parts of your username     Your assword cannot be any of your last 24 passwords |            |
|                | Primary email     | test@students.gntc.edu | <ul> <li>Total passivora cannot be any or your last 24 passivoras</li> </ul>                    |            |
|                | Mobile phone      |                        | Current password                                                                                |            |
|                | Display name      | Test test. Test        | New password                                                                                    |            |
|                |                   |                        | Confirm new password                                                                            |            |
|                | 😚 Display Langua  | ge Edit                |                                                                                                 |            |
|                | Language          | English                | Change Password                                                                                 |            |

### g. Click Change Password

| GIA<br>ERN<br>LITE |                                                                                                    |                                                                            | 🔒 Home                                                                    | <b>.</b> - |
|--------------------|----------------------------------------------------------------------------------------------------|----------------------------------------------------------------------------|---------------------------------------------------------------------------|------------|
| Account            |                                                                                                    |                                                                            |                                                                           |            |
| L Personal Infor   | mation                                                                                                    | Change Password                                                            |                                                                           |            |
| First name         | Test                                                                                                    | Password requirements:<br>• At least 14 characters<br>• A lowercase letter |                                                                           |            |
| Last name          | Test                                                                                                    | An uppercase letter     A pumper                                           |                                                                           |            |
| Okta username      | test@students.gntc.edu                                                                                          | A number     A symbol                                                      |                                                                           |            |
| Primary email      | test@students.gntc.edu                                                                                          | <ul> <li>No parts of your usern</li> <li>Your password cannot</li> </ul>   | ame<br>be any of your last 24 passwords                                   |            |
| Mobile phone       |                                                                                                    | Current password                                                           |                                                                           |            |
| Display name       | Test test. Test                                                                                                 | New password                                                               |                                                                           |            |
|                    |                                                                                                    | Confirm new password                                                       |                                                                           | ]          |
| 😗 Display Langu    | age Edit                                                                                                    |                                                                            |                                                                           |            |
| Language           | English                                                                                                    |                                                                            | Change Passwor                                                            | rd         |
|                    | Your default language has been<br>automatically set by your browser. To<br>change your language please edit and | Forgotten Passwor                                                          | d Question                                                                | dit        |
|                    | save your desired display language.                                                                             | Select a forgotten password<br>In case you have trouble sig                | d question so you can reset your passwo<br>gning in to your Okta account. | ord        |

## Password Validation Rules

If you have problems changing your password, the system may not like what you are trying to change it to. There are several rules to follow when resetting your password.

- It must contain three of the four things a keyboard can do: uppercase letters, lowercase letters, numbers, and special characters.
- It must be at least fourteen characters long.
- It cannot contain your username.
- It cannot be a password that you have previously used.